# MEDMIZER®

### ACT Installation and User Manual

#### ACT User Manual

#### Advanced Control TouchScreen (ACT) System

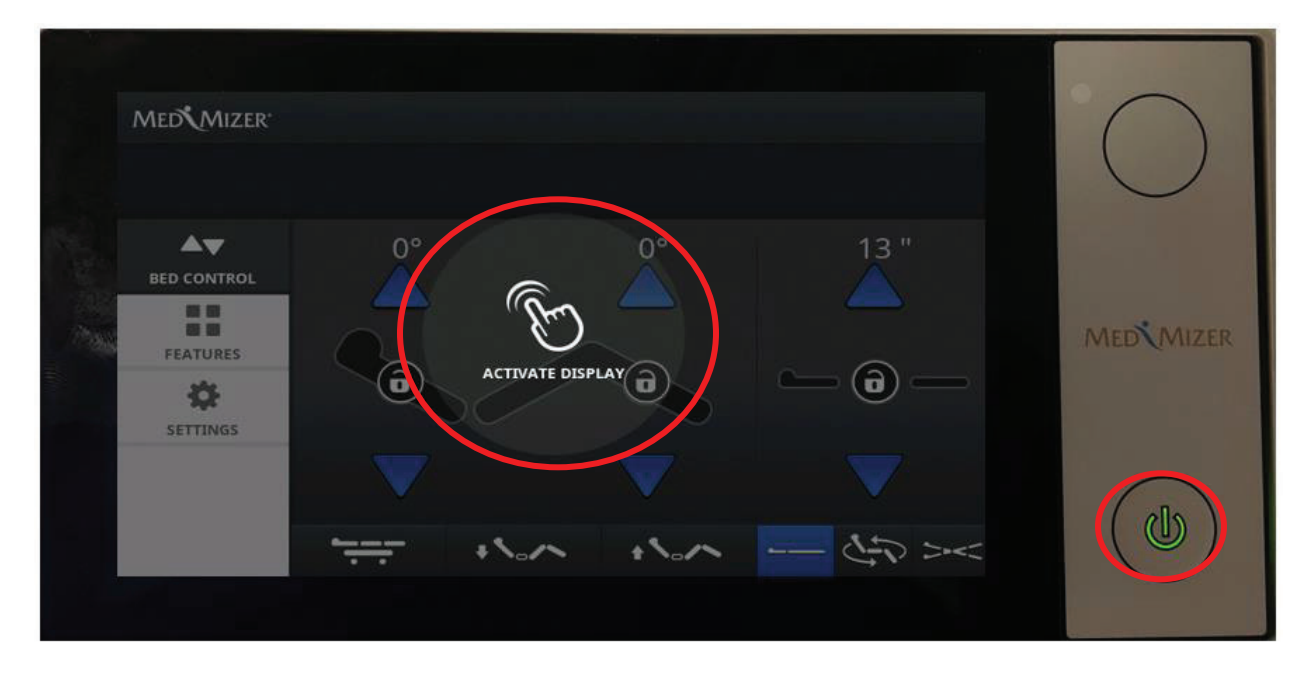

• To Activate the touchscreen either tap/touch on the Activate Display (circled in red) or double tap the power button (first tap turns the screen off, the second activates).

#### Main Screen Diagram

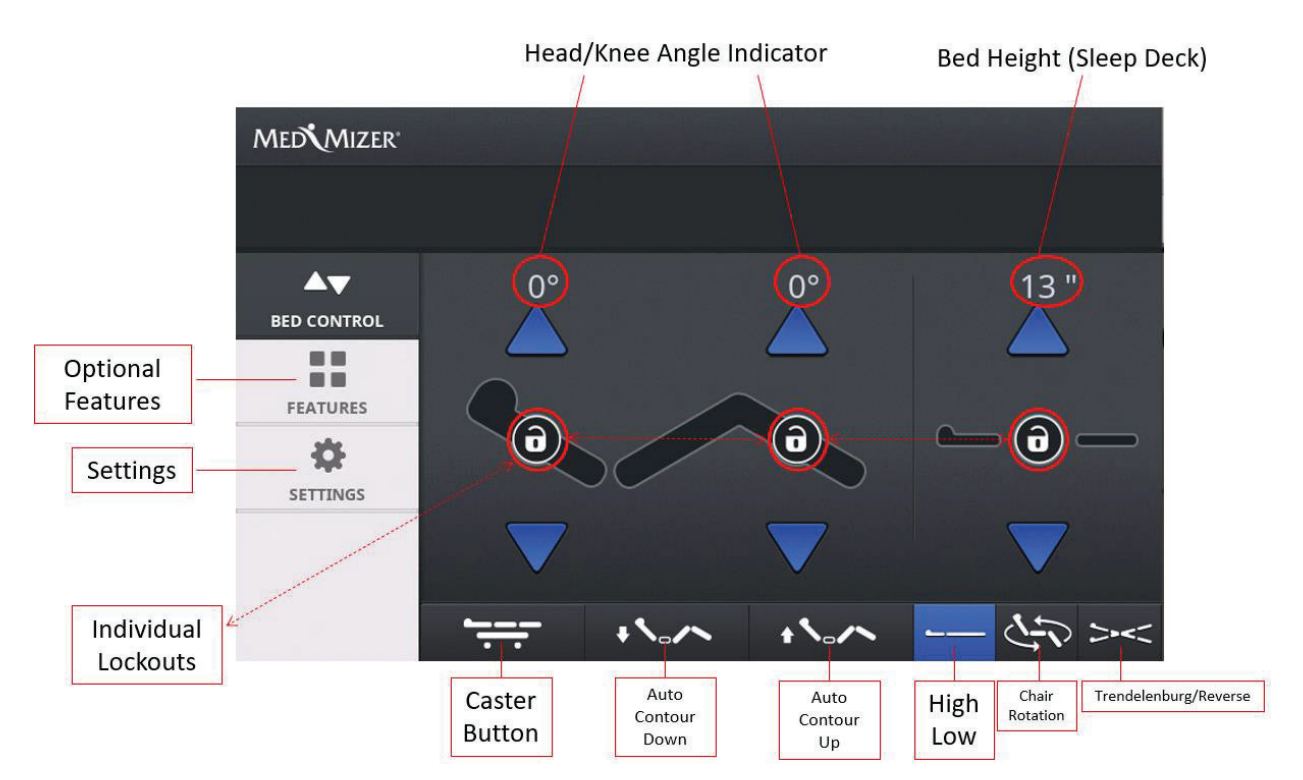

For Parts or Technical Assistance - (877) 867-7365 ACT Installation/User MANUAL

# MEDMIZER

### ACT Installation and User Manual

• To use a function (head or knee up/down) or high/low press/tap **and hold** either the up or down arrow to start the function. When the patient is at the appropriate or selected functions desired location, release (untap) the button.

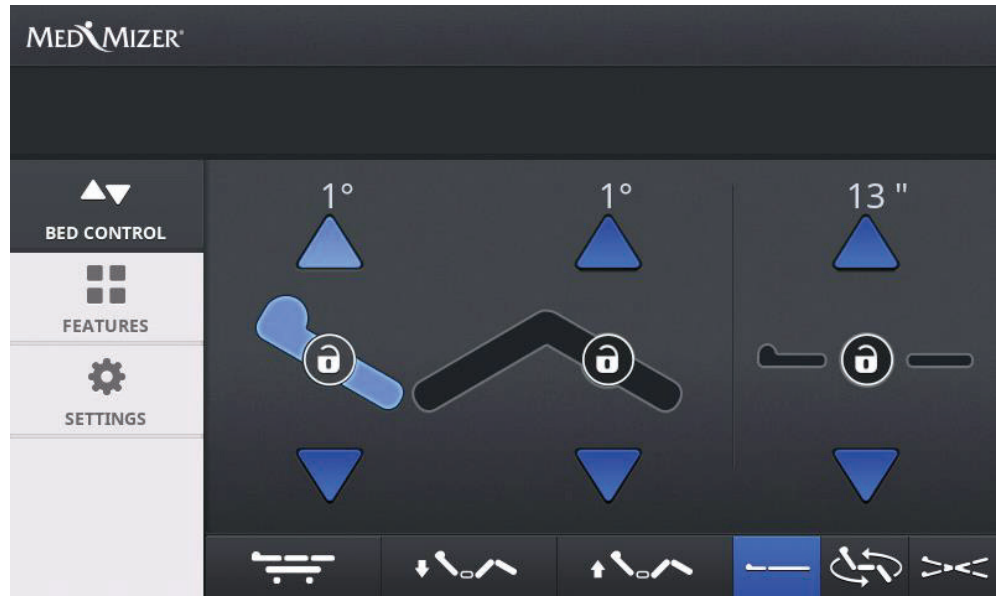

• As reflected in the above image, when tapping the head up or down button the angle indicator will increase or decrease as well as the button tapped will light up (in this example the head section is now blue indicating the head button is being held while the knee is still black indicating the knee function is not being used).

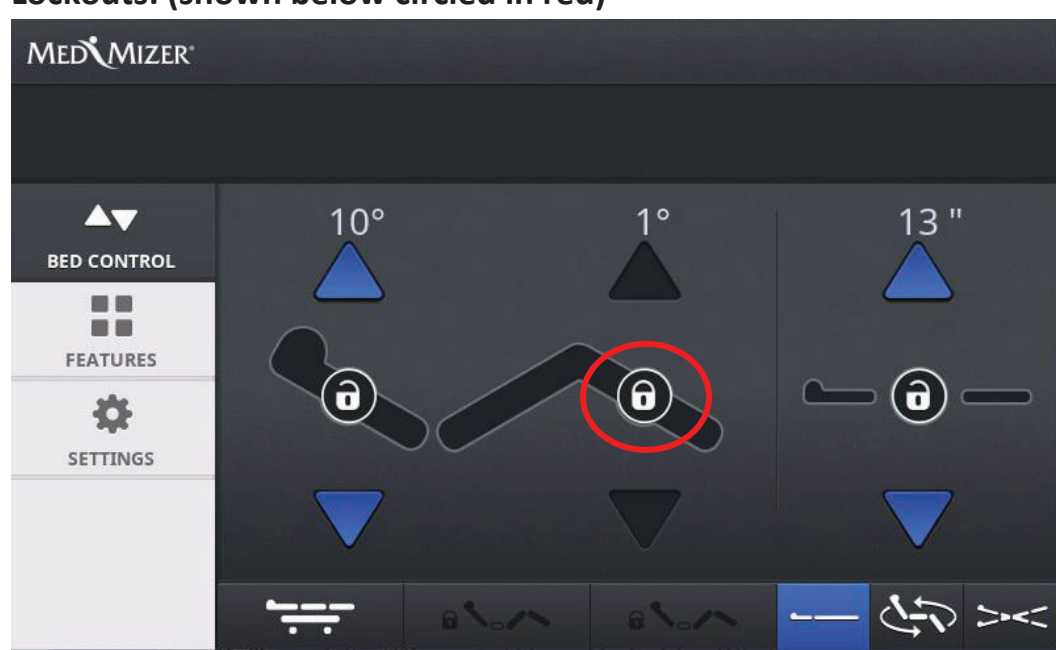

#### Lockouts: (shown below circled in red)

 As reflected in the above image circled in red, when pressing a lock out function the lock will close and grey/black out the ability to use the up or down arrow. To unlock, tap and hold the button a second time and the item will now be functional. Please note, if either the head or knee function is locked out, the Auto Contour function will also lock out.

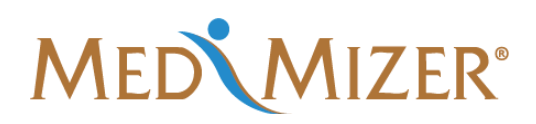

### ACT Installation and User Manual

#### Advanced Features:

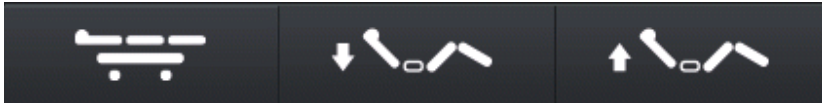

- To access any of the advanced buttons (Caster Button and Auto Contour) shown above tap and hold each individual icon to utilize the function.
  - <u>Caster Button</u> Lowers the bed to its lowest position (three separate audible beeps) and then places the bed on its casters to allow for maneuverability/transport. Please note, all functions are locked out in the caster position except the up arrow of the high/low function which allows the bed height to be raised, thus locking the bed (and disengaging its casters).
  - <u>Auto Contour Down/Up</u> Will simultaneously lower or raise both the head and knee positions when either function is pressed.

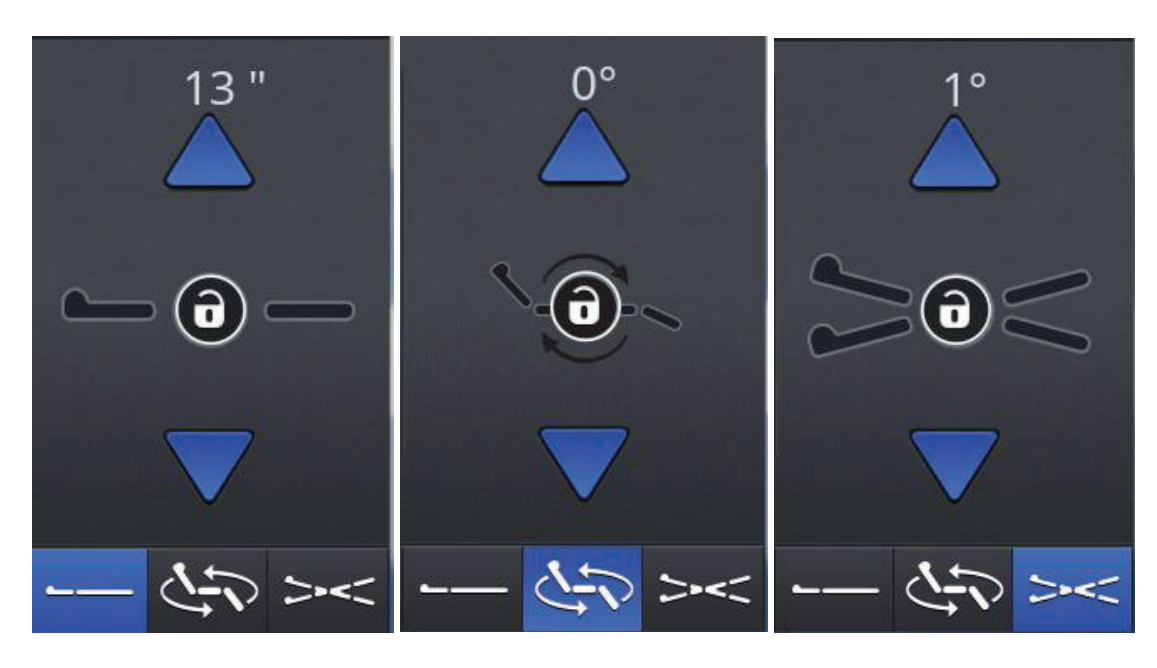

#### Advanced Features Continued (Far Right Touch Screen):

- To use either High/Low, Chair Rotation, or Trendelenburg/Reverse options tap each section (it will light up blue and on the screen above reflect the up/down arrow keys as well as lockouts) for each Advanced Feature selected.
  - <u>High/Low</u> To raise or lower the bed to an appropriate height to either enter/exit and or for caregiving preferences tap and hold the up or down arrow and release when at the desired height.
  - <u>Chair Rotation</u> To rotate into the chair position tap/press and hold the up-arrow key (continue holding this button until the desired rotation position is achieved). Please note, the bed is programmed to stop the rotation into a dining chair type position. To conduct a full chair bed exit position, re tap/press and hold the up arrow to drop the legs to 90 degrees and to raise the head section almost vertically (90 degrees). To rotate back into a bed flat position, press/tap the down arrow (and hold) to return the bed to a normal flat position.

# MEDMIZER®

### ACT Installation and User Manual

 <u>Trendelenburg/Reverse</u> – To utilize either the Trendelenburg or Revere Trendelenburg function tap and hold either the up or down arrow key. Please note, when utilizing this function, the bed will not function/operate into a chair position.

Optional Features (Deluxe Medical Version Only) shown below featuring Scale/Out of Bed Exit:

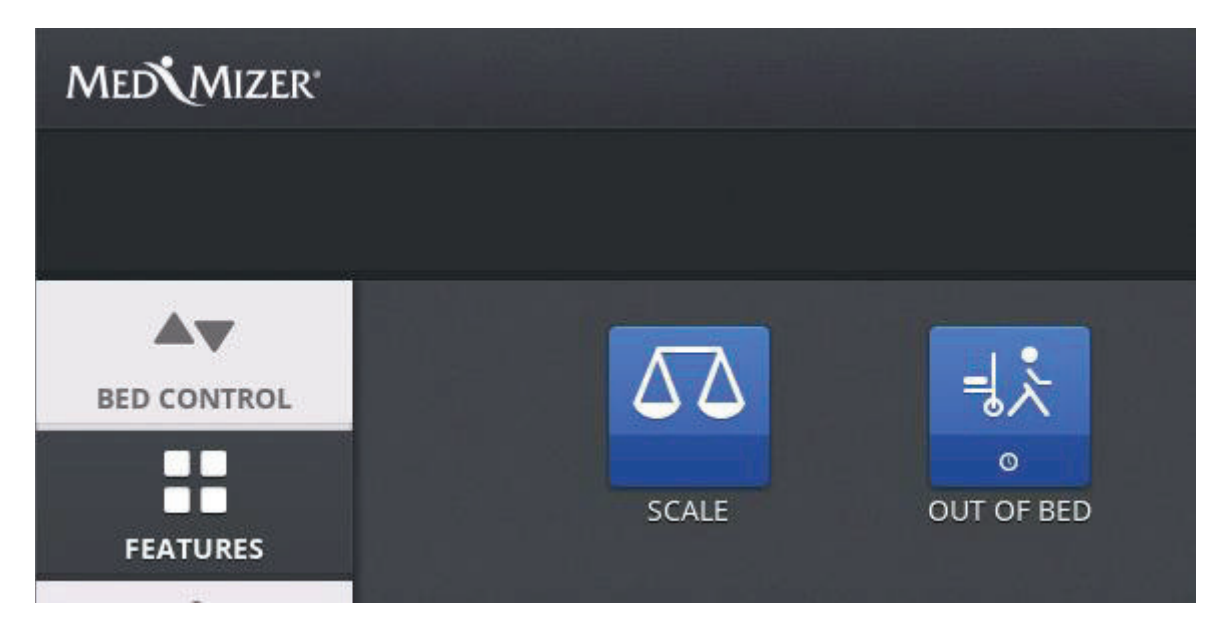

Tap either Scale or Out of Bed Alarm/Light to go to either function/option.

#### Scale: (shown below with an example of a 165lb patient)

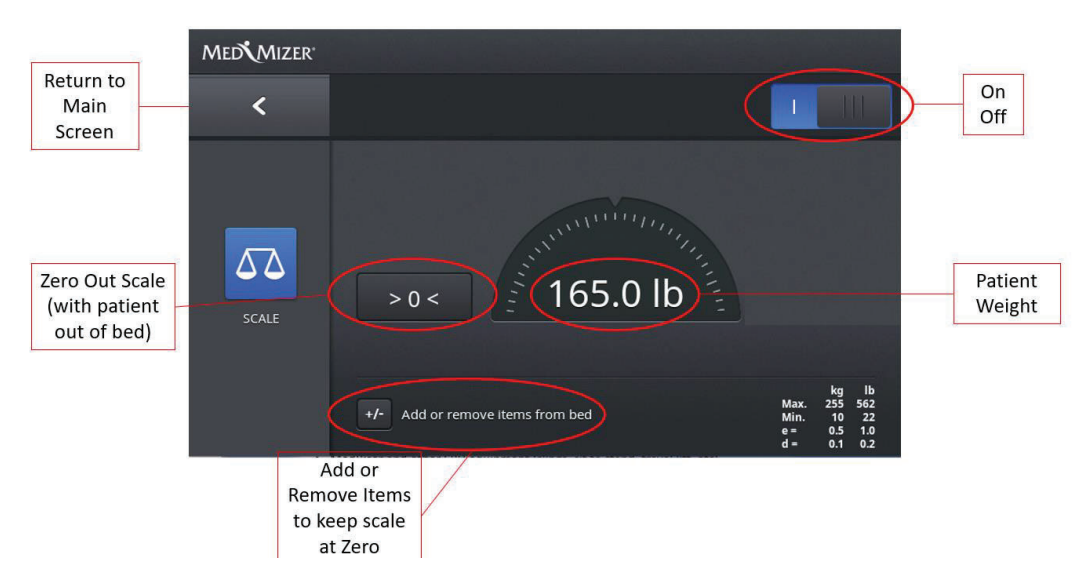

- To use scale turn on (upper right hand screen).
- Tap Zero Scale >0< button when patient is out of bed.
- Use the +/- to add/remove items (sheets, pillows, pumps, etc) to get an accurate patient weight without having to remove the patient and re-zero out the scale.

# MED MIZER®

## ACT Installation and User Manual

#### **Out of Bed Exit Alert:**

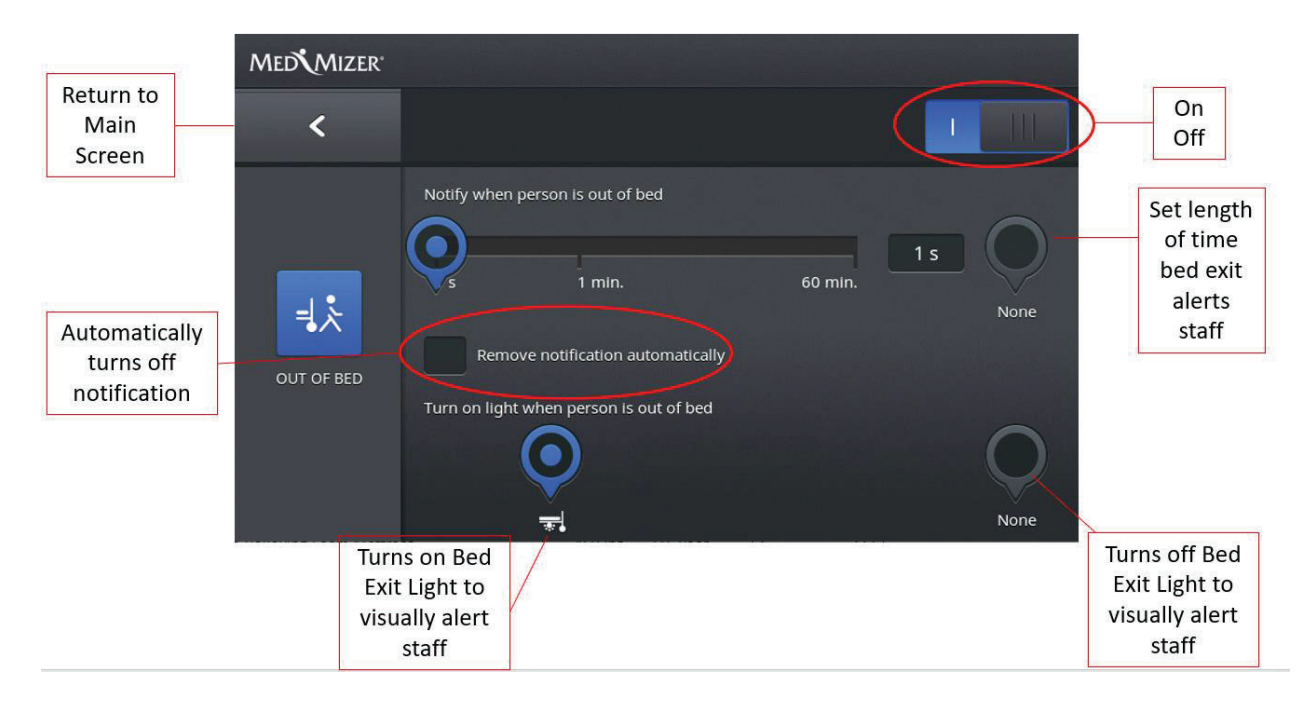

- To use Out of Bed Exit urn on (upper right-hand screen).
- Tap the Notify when person is out of bed and slide left to right to adjust the time the notification is sent
- Tap the Remove Notification Automatically if you wish to not be notified if the patient re-enters the bed.
- Tap the Turn on light to visually alert your staff (additional light at the foot end of the bed) when a patient has exited the bed. As an added safety benefit, this light will also shine on the floor providing additional lighting for a patient entering/exiting the bed

#### **Advanced Settings:**

| MEDMIZER |   |                                    |   |          |
|----------|---|------------------------------------|---|----------|
|          |   |                                    | × | <u>.</u> |
|          | * | Set brightness Auto                |   | *        |
| FEATURES | * | Under bed light brightness         |   | +        |
|          | ٩ | Reset features - new person in bed |   | 0        |
|          |   |                                    |   |          |
|          |   |                                    |   |          |

## MEDMIZER®

### ACT Installation and User Manual

- Brightness set the brightness of the touchscreen or have it set to automatically adjust based on the ambience light in the room.
- Under Bed Light Brightness Select via the Plus or Minus tab to increase or decrease the under-bed lighting.
- Use the Reset button when putting a new patient in the bed.

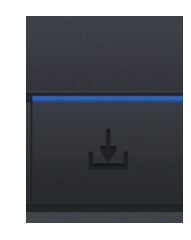

• Once all items on this screen are configured, either hit the save key to save changes or the X key to discard changes.